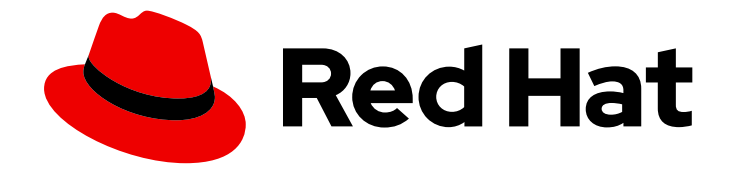

## **Red Hat Satellite 6.14**

ロードバランサーを使用した Capsule の設定

Capsules 間での負荷分散

Last Updated: 2024-03-27

Capsules 間での負荷分散

Red Hat Satellite Documentation Team satellite-doc-list@redhat.com

## 法律上の通知

Copyright © 2024 Red Hat, Inc.

The text of and illustrations in this document are licensed by Red Hat under a Creative Commons Attribution–Share Alike 3.0 Unported license ("CC-BY-SA"). An explanation of CC-BY-SA is available at

http://creativecommons.org/licenses/by-sa/3.0/

. In accordance with CC-BY-SA, if you distribute this document or an adaptation of it, you must provide the URL for the original version.

Red Hat, as the licensor of this document, waives the right to enforce, and agrees not to assert, Section 4d of CC-BY-SA to the fullest extent permitted by applicable law.

Red Hat, Red Hat Enterprise Linux, the Shadowman logo, the Red Hat logo, JBoss, OpenShift, Fedora, the Infinity logo, and RHCE are trademarks of Red Hat, Inc., registered in the United States and other countries.

Linux <sup>®</sup> is the registered trademark of Linus Torvalds in the United States and other countries.

Java <sup>®</sup> is a registered trademark of Oracle and/or its affiliates.

XFS <sup>®</sup> is a trademark of Silicon Graphics International Corp. or its subsidiaries in the United States and/or other countries.

MySQL <sup>®</sup> is a registered trademark of MySQL AB in the United States, the European Union and other countries.

Node.js <sup>®</sup> is an official trademark of Joyent. Red Hat is not formally related to or endorsed by the official Joyent Node.js open source or commercial project.

The OpenStack <sup>®</sup> Word Mark and OpenStack logo are either registered trademarks/service marks or trademarks/service marks of the OpenStack Foundation, in the United States and other countries and are used with the OpenStack Foundation's permission. We are not affiliated with, endorsed or sponsored by the OpenStack Foundation, or the OpenStack community.

All other trademarks are the property of their respective owners.

### 概要

このガイドでは、ロードバランサーを使用して Capsule Server 間で負荷を分散するように Red Hat Satellite を設定する方法について説明します。

## 目次

| RED HAT ドキュメントへのフィードバック (英語のみ)                                                                                                    | 3                             |
|----------------------------------------------------------------------------------------------------|-------------------------------|
| 第1章 ロードバランシングソリューションのアーキテクチャー                                                                                                    | 4                             |
| 第2章 ロードバランシングに関する考慮事項                                                                                                    | 6                             |
| 第3章 ロードバランシング用に CAPSULE SERVER を設定するための前提条件                                                                                                    | 7                             |
| <ul> <li>第4章 CAPSULE SERVER のロードバランシング用の設定</li> <li>4.1. デフォルト SSL 証明書を使用する CAPSULE SERVER のロードバランシング用の設定 (PUPPET を使用しない)</li> <li>4.2. デフォルト SSL 証明書を使用する CAPSULE SERVER のロードバランシング用の設定 (PUPPET を使用する</li> <li>4.3. カスタム SSL 証明書を使用する CAPSULE SERVER のロードバランシング用の設定 (PUPPET を使用しない)</li> </ul> | 8<br>8<br>る)<br>9<br>い)<br>12 |
| 4.4. カスタム SSL 証明書を使用する CAPSULE SERVER のロードバランシング用の設定 (PUPPET を使用する)                                                                                                    | )<br>15                       |
| 第5章 ホスト登録用ロードバランサーの設定                                                                                                    | 21                            |
| 第6章 ロードバランサーのインストール                                                                                                    | 22                            |
| 第7章 ロードバランシング設定の確認                                                                                                    | 24                            |
| <b>第8章 ロードバランサーへのクライアントの登録</b><br>8.1. ホスト登録機能を使用したクライアントの登録<br>8.2. (非推奨) ブートストラップスクリプトを使用したクライアントの登録<br>8.3. (非推奨) KATELLO-CA-CONSUMER RPM を使用したクライアントの手動登録                                                                                                    | <b>25</b><br>25<br>26<br>28   |
| <b>第9章 ロードバランサーを介した SCAP コンテンツの伝播</b><br>9.1. ANSIBLE デプロイメントを使用した SCAP コンテンツの伝播<br>9.2. PUPPFT デプロイメントを使用した SCAP コンテンツの伝播                                                                                                    | <b>29</b><br>29<br>30         |

## RED HAT ドキュメントへのフィードバック (英語のみ)

Red Hat ドキュメントに対するご意見をお聞かせください。ドキュメントの改善点があればお知らせください。

Bugzilla でチケットを作成することでフィードバックを送信できます。

- 1. BugzillaのWebサイトに移動します。
- 2. Component フィールドで、Documentation を使用します。
- 3. Description フィールドに、ドキュメントの改善に関するご意見を記入してください。ドキュ メントの該当部分へのリンクも追加してください。
- 4. Submit Bug をクリックします。

## 第1章 ロードバランシングソリューションのアーキテクチャー

Satellite Server がロードバランサーを使用して複数の Capsule Server 間でクライアント要求とネット ワーク負荷を分散するように設定できます。このように設定すると、Capsule Server の全体的なパ フォーマンスが向上します。

本書では、ロードバランシングを使用できるように Satellite Server と Capsule Server を準備する方法 を概説し、負荷分散型のセットアップで、クライアントを登録する方法やロードバランサーを設定する 方法についてガイドラインを提供します。

負荷分散の設定は、以下のコンポーネントで設定されます。

- Satellite Server
- Capsule Server 2 台以上
- ロードバランサー1つ
- クライアント複数台

図1.1 Satellite ロードバランシングソリューションのアーキテクチャー

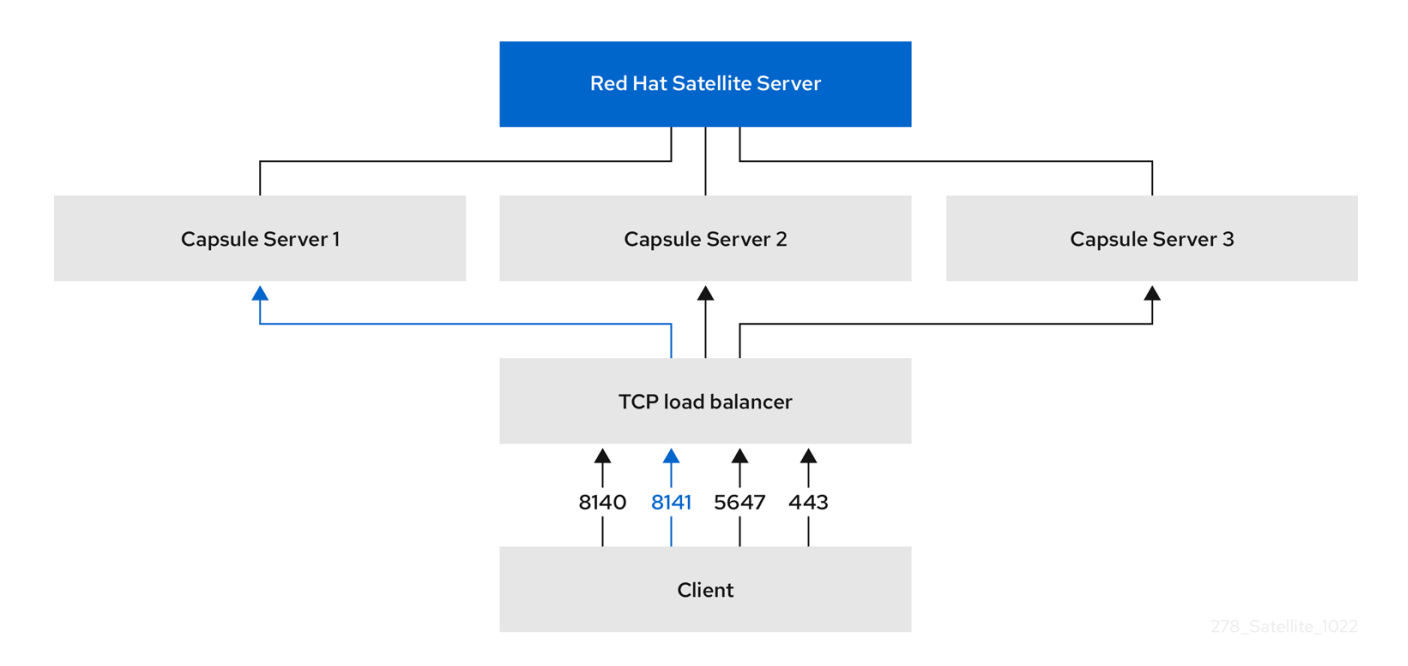

負荷分散型の設定では、予定されたメンテナンスや予定外のメンテナンスで、Capsule Server が1台停止しても、ほぼすべての Capsule 機能は想定どおりに動作し続けます。ロードバランサーは、以下のサービスおよび機能と連携します。

- subscription-manager での登録
- yum リポジトリーでのコンテンツ管理
- オプション: Puppet

#### 注記

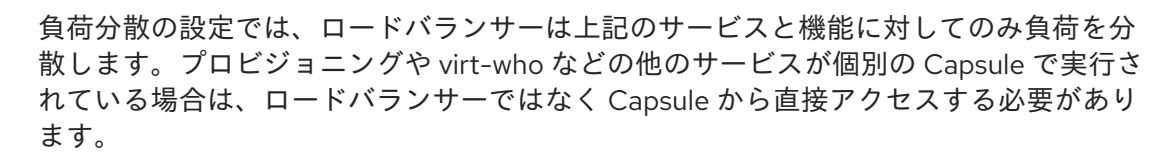

#### Puppet の制限の管理

Puppet 認証局 (CA) の管理では、負荷分散型の設定における証明書署名をサポートしていません。 Puppet CA では、シリアル番号カウンターや CRL などの証明書情報がファイルシステムに保存されま す。複数の書き込みプロセスで同一のデータを使用しようとすると、データが破損する可能性がありま す。

Puppet のこの制限を管理するには、次の手順を実行します。

- 1. Capsule Server 1台 (通常、ロードバランシング用に Capsule Server を設定する最初のシステム) に Puppet 証明書署名を設定します。
- 2. ロードバランサー上のポート 8141 に CA 要求を送信するようにクライアントを設定します。
- 3. Puppet 証明書に署名するために Capsule Server を設定したシステムで、ポート 8141 からポート 8140 に CA 要求をリダイレクトするようにロードバランサーを設定します。

## 第2章 ロードバランシングに関する考慮事項

複数の Capsule Server 間で負荷を分散すると、1つの Capsule が単一障害点になることを防ぎます。 ロードバランサーを使用するように Capsule を設定すると、予定および予定外のシステム停止に適応で きるので、可用性および応答性が向上します。

ロードバランシングを設定する場合は、次のガイドラインを考慮します。

- Puppet を使用する場合、Puppet 証明書署名は、設定する最初の Capsule に割り当てられます。最初の Capsule が停止していると、クライアントは Puppet コンテンツを取得できません。
- このソリューションでは、すべての Capsule で1つの状態を維持するために Pacemaker または 他の同様の HA ツールを使用しません。問題をトラブルシュートするには、ロードバランサー を使用せずに Capsule ごとに問題を再現します。

#### ロードバランシングに必要な追加メンテナンス

ロードバランサーを使用するように Capsule を設定すると、環境が複雑になり、新たなメンテナンスが 必要になります。

ロードバランシングには、次の追加手順が必要です。

- すべての Capsule に同じコンテンツビューがあることを確認し、すべての Capsule を同一のコ ンテンツビューバージョンに同期する必要があります。
- 各 Capsule を順にアップグレードする必要があります。
- 設定した Capsule ごとに定期的にバックアップする必要があります。

#### ロードバランシング設定の Capsule Server のアップグレード

Capsule Servers 6.13 から 6.14 にアップグレードするには、**Red Hat Satellite 6.14 へのアップグレード** の Capsule Server のアップグレード の手順を実行します。ロードバランシング設定の Capsule Server では、他に必要な手順はありません。

# 第3章 ロードバランシング用に CAPSULE SERVER を設定するための前提条件

Capsule Server をロードバランシング用に設定するには、**Capsule Server のインストール**に記載の以下の手順を実行します。Satellite には、既存の Capsule Server をロードバランシング用に設定するサポートはありません。

- 1. Capsule Server の Satellite Server への登録
- 2. Satellite Infrastructure サブスクリプションのアタッチ
- 3. リポジトリーの設定
- 4. chronyd とシステムクロックの同期
- 5. Capsule Server パッケージのインストール

## 第4章 CAPSULE SERVER のロードバランシング用の設定

この章では、ロードバランシング用に Capsule Server を設定する方法を概説します。お使いの Satellite Server の設定に合わせて、次のいずれかのセクションに進んでください。

- 「デフォルト SSL 証明書を使用する Capsule Server のロードバランシング用の設定 (Puppet を使用しない)」
- 「デフォルト SSL 証明書を使用する Capsule Server のロードバランシング用の設定 (Puppet を使用する)」
- 「カスタム SSL 証明書を使用する Capsule Server のロードバランシング用の設定 (Puppet を 使用しない)」
- 「カスタム SSL 証明書を使用する Capsule Server のロードバランシング用の設定 (Puppet を 使用する)」

作成する Katello 証明書には、Capsule Server ごとに異なるファイル名を使用します。たとえば、 Capsule Server FQDN を使用して証明書アーカイブファイルに名前を付けます。

## **4.1.** デフォルト SSL 証明書を使用する CAPSULE SERVER のロードバラン シング用の設定 (PUPPET を使用しない)

次のセクションでは、Puppetを使用せず、デフォルト SSL 証明書を使用する Capsule Server をロード バランシング用に設定する方法を説明します。この手順は、ロードバランシング用に設定する Capsule Server ごとに実行します。

#### 手順

1. Satellite Server で、Capsule Server の Katello 証明書を生成します。

# capsule-certs-generate \

- --certs-tar "/root/capsule.example.com-certs.tar" \
- --foreman-proxy-cname loadbalancer.example.com \
- --foreman-proxy-fqdn capsule.example.com

**capsule-certs-generate** コマンドの出力である **satellite-installer** コマンド例のコピーを保持し、Capsule Server 証明書をインストールします。

2. 証明書アーカイブファイルを Satellite Server から Capsule Server にコピーします。

# scp /root/capsule.example.com-certs.tar root@capsule.example.com:/root/capsule.example.com-certs.tar

3. **capsule-certs-generate** コマンドの出力から取得する **satellite-installer** コマンドに次のオプ ションを追加します。

--certs-cname "**loadbalancer.example.com**" \ --enable-foreman-proxy-plugin-remote-execution-script

4. Capsule Server で、**satellite-installer** コマンドを入力します。

# satellite-installer --scenario capsule \
--certs-cname "loadbalancer.example.com" \

- --certs-tar-file "capsule.example.com-certs.tar" \
- --enable-foreman-proxy-plugin-remote-execution-script \
- --foreman-proxy-foreman-base-url "https://satellite.example.com" \
- --foreman-proxy-oauth-consumer-key "oauth key" \
- --foreman-proxy-oauth-consumer-secret "oauth secret" \
- --foreman-proxy-register-in-foreman "true" \
- --foreman-proxy-trusted-hosts "satellite.example.com" \
- --foreman-proxy-trusted-hosts "capsule.example.com"

### 4.2. デフォルト SSL 証明書を使用する CAPSULE SERVER のロードバラン シング用の設定 (PUPPET を使用する)

次のセクションでは、Puppet を使用し、デフォルト SSL 証明書を使用する Capsule Server をロードバ ランシング用に設定する方法を説明します。

Satellite 設定で Puppet を使用する場合は、次の手順を実行する必要があります。

- 1. 「Puppet 証明書を生成および署名するためのデフォルトの SSL 証明書を使用した Capsule Server の設定」
- 2. 「ロードバランシング向けにデフォルトの SSL 証明書を使用した残りの Capsule Server の設定」

#### 4.2.1. Puppet 証明書を生成および署名するためのデフォルトの SSL 証明書を使用した Capsule Server の設定

この手順は、ロードバランシング用に設定した他の Capsule Server すべてに、Puppet 証明書を生成して署名するように Capsule Server を設定するシステムにのみ、実行してください。

#### 手順

1. Satellite Server で、Puppet 証明書を生成し、署名するように Capsule Server を設定するシス テムの Katello 証明書を生成します。

# capsule-certs-generate \

- --certs-tar "/root/capsule-ca.example.com-certs.tar" \
- --foreman-proxy-cname loadbalancer.example.com \
- --foreman-proxy-fqdn capsule-ca.example.com

**capsule-certs-generate** コマンドの出力である **satellite-installer** コマンド例のコピーを保持し、Capsule Server 証明書をインストールします。

2. 証明書アーカイブファイルを Satellite Server から Capsule Server にコピーします。

# scp /root/capsule-ca.example.com-certs.tar root@capsule-ca.example.com:capsule-ca.example.com-certs.tar

- 3. capsule-certs-generate コマンドの出力から取得する satellite-installer コマンドに次のオプ ションを追加します。
  - --certs-cname "loadbalancer.example.com" \
  - --enable-foreman-proxy-plugin-remote-execution-script \
  - --foreman-proxy-puppetca "true" \

--puppet-ca-server "capsule-ca.example.com" \ --puppet-dns-alt-names "loadbalancer.example.com" \ --puppet-server-ca "true"

- 4. Capsule Server で、**satellite-installer** コマンドを入力します。
  - # satellite-installer --scenario capsule \
    --certs-cname "loadbalancer.example.com" \
    --certs-tar-file "capsule-ca.example.com-certs.tar" \
    --enable-foreman-proxy-plugin-remote-execution-script \
    --enable-puppet \
    --foreman-proxy-foreman-base-url "https://satellite.example.com" \
    --foreman-proxy-oauth-consumer-key "oauth key" \
    --foreman-proxy-oauth-consumer-secret "oauth secret" \
    --foreman-proxy-puppetca "true" \
    --foreman-proxy-trusted-hosts "satellite.example.com" \
    --foreman-proxy-trusted-hosts "capsule-ca.example.com" \
    --puppet-ca-server "capsule-ca.example.com" \
    --puppet-dns-alt-names "loadbalancer.example.com" \
    --puppet-server true \
  - --puppet-server-ca "true" \

--puppet-server-foreman-url "https://satellite.example.com"

5. Capsule Server で、Puppet サーバーを停止します。

# puppet resource service puppetserver ensure=stopped

6. ロードバランシングを設定する他のすべての Capsule Server に対して Puppet 証明書を生成し ます。ただし、Puppet 証明書署名を設定する最初のシステムを除きます。

# puppetserver ca generate \
--ca-client \
--certname capsule.example.com \
--subject-alt-names loadbalancer.example.com

このコマンドは、Capsule Server が Puppet 証明書に署名するように設定するシステムで、次のファイルを作成します。

- /etc/puppetlabs/puppet/ssl/certs/capsule.example.com.pem
- /etc/puppetlabs/puppet/ssl/certs/ca.pem
- /etc/puppetlabs/puppet/ssl/private\_keys/capsule.example.com.pem
- /etc/puppetlabs/puppet/ssl/public\_keys/capsule.example.com.pem
- 7. Puppet サーバーを再開します。

# puppet resource service puppetserver ensure=running

**4.2.2.** ロードバランシング向けにデフォルトの SSL 証明書を使用した残りの Capsule Server の設定

この手順は、Capsule Server が Puppet 証明書を署名するように設定するシステムを除き、各 Capsule Server で実行します。

#### 手順

- 1. Satellite Server で、Capsule Server の Katello 証明書を生成します。
  - # capsule-certs-generate \
  - --certs-tar "/root/capsule.example.com-certs.tar" \
  - --foreman-proxy-cname loadbalancer.example.com \
  - --foreman-proxy-fqdn capsule.example.com

**capsule-certs-generate** コマンドの出力である **satellite-installer** コマンド例のコピーを保持し、Capsule Server 証明書をインストールします。

2. 証明書アーカイブファイルを Satellite Server から Capsule Server にコピーします。

# scp /root/capsule.example.com-certs.tar
root@capsule.example.com:/root/capsule.example.com-certs.tar

3. Capsule Server で、**puppetserver** パッケージをインストールします。

# satellite-maintain packages install puppetserver

4. Capsule Server で、Puppet 証明書用のディレクトリーを作成します。

# mkdir -p /etc/puppetlabs/puppet/ssl/certs/ \
/etc/puppetlabs/puppet/ssl/private\_keys/ \
/etc/puppetlabs/puppet/ssl/public\_keys/

5. Capsule Server で、Capsule Server を設定するシステムから、対象の Capsule Server の Puppet 証明書をコピーして、Puppet 証明書を署名します。

# scp root@capsuleca.example.com:/etc/puppetlabs/puppet/ssl/certs/capsule.example.com.pem /etc/puppetlabs/puppet/ssl/certs/capsule.example.com.pem # scp root@capsule-ca.example.com:/etc/puppetlabs/puppet/ssl/certs/ca.pem /etc/puppetlabs/puppet/ssl/certs/ca.pem # scp root@capsuleca.example.com:/etc/puppetlabs/puppet/ssl/private\_keys/capsule.example.com.pem /etc/puppetlabs/puppet/ssl/private\_keys/capsule.example.com.pem # scp root@capsuleca.example.com:/etc/puppetlabs/puppet/ssl/public\_keys/capsule.example.com.pem # scp root@capsuleca.example.com:/etc/puppetlabs/puppet/ssl/public\_keys/capsule.example.com.pem

6. Capsule Server で、/etc/puppetlabs/puppet/ssl/ ディレクトリーの所有権をユーザー puppet およびグループ puppet に変更します。

# chown -R puppet:puppet /etc/puppetlabs/puppet/ssl/

7. Capsule Server で、/**etc/puppetlabs/puppet/ssl**/ ディレクトリーの SELinux コンテキストを設 定します。 # restorecon -Rv /etc/puppetlabs/puppet/ssl/

8. capsule-certs-generate コマンドの出力から取得する satellite-installer コマンドに次のオプ ションを追加します。

--certs-cname "loadbalancer.example.com" \
--enable-foreman-proxy-plugin-remote-execution-script \
-foreman-proxy-puppetca "false" \
-puppet-ca-server "capsule-ca.example.com" \
-puppet-dns-alt-names "loadbalancer.example.com" \
-puppet-server-ca "false"

9. Capsule Server で、**satellite-installer** コマンドを入力します。

# satellite-installer --scenario capsule \
--certs-cname "loadbalancer.example.com" \
--certs-tar-file "capsule.example.com-certs.tar" \
--enable-foreman-proxy-plugin-remote-execution-script \
--foreman-proxy-foreman-base-url "https://satellite.example.com" \
--foreman-proxy-oauth-consumer-key "oauth key" \
--foreman-proxy-oauth-consumer-secret "oauth secret" \
--foreman-proxy-puppetca "false" \
--foreman-proxy-register-in-foreman "true" \
--foreman-proxy-trusted-hosts "satellite.example.com" \
--puppet-ca-server "capsule-ca.example.com" \
--puppet-server-ca "false" \

--puppet-server-foreman-url "https://satellite.example.com"

## **4.3.** カスタム SSL 証明書を使用する CAPSULE SERVER のロードバランシング用の設定 (PUPPET を使用しない)

次のセクションでは、Puppet を使用せず、カスタム SSL 証明書を使用する Capsule Server をロードバ ランシング用に設定する方法を説明します。

#### 4.3.1. Capsule Server のカスタム SSL 証明書の作成

以下の手順では、Certificate Signing Request (CSR: 証明書署名要求)の設定ファイルを作成して、 Subject Alternative Names (SAN: サブジェクトの別名) としてロードバランサーと Capsule Server を追 加する方法を説明します。この手順は、ロードバランシング用に設定する Capsule Server ごとに実行し ます。

#### 手順

1. Capsule Server で、すべてのソース証明書ファイルを含むディレクトリーを作成し、**root** ユー ザーのみがアクセスできるようにします。

# mkdir /root/capsule\_cert
# cd /root/capsule\_cert

2. Certificate Signing Request (CSR) を署名する秘密鍵を作成します。

秘密鍵は暗号化する必要がないことに注意してください。パスワードで保護された秘密鍵を使 用する場合は、秘密鍵のパスワードを削除します。

この Capsule Server の秘密鍵がすでにある場合は、この手順を省略します。

# openssl genrsa -out /root/capsule\_cert/capsule\_cert\_key.pem 4096

3. 証明書要求設定ファイルを作成して、次の内容を追加します。

[req] default bits = 4096 distinguished\_name = req\_distinguished\_name req extensions = req ext prompt = no

[req distinguished name] countryName=2 Letter Country Code stateOrProvinceName=State or Province Full Name localityName=Locality Name 0.organizationName=Organization Name organizationalUnitName=Capsule Organization Unit Name commonName=capsule.example.com emailAddress=Email Address

[req ext] #authorityKeyIdentifier=keyid,issuer #basicConstraints=CA:FALSE keyUsage = digitalSignature, nonRepudiation, keyEncipherment, dataEncipherment subjectAltName = @alt\_names

[alt names] 2 DNS.1 = loadbalancer.example.com DNS.2 = capsule.example.com

|証明書の共通名は、Capsule Server の FQDN と一致する必要があります。ロードバラン シング用に設定する各 Capsule Server でコマンドを実行するたびに、必ず変更します。ワ イルドカードの値\*を設定することもできます。ワイルドカードの値を設定してお り、katello-certs-check コマンドを使用する場合には、-t capsule オプションを追加する 必要があります。

[alt\_names] で、ロードバランサーの FQDN は DNS.1、Capsule Server の FQDN は DNS.2 として追加します。

4. SAN 証明書の Certificate Signing Request (CSR) を作成します。

# openssl reg -new \ -key /root/capsule\_cert/capsule\_cert\_key.pem \ 1 -config SAN config.cfg \ 2 -out /root/capsule\_cert/capsule\_cert\_csr.pem 3

証明書を署名するために使用される Capsule Server の秘密鍵

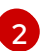

証明書要求の設定ファイル

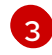

Certificate Signing Request ファイル

 証明書要求を認証局に送信します。
 要求を送信する場合は、証明書の有効期限を指定してください。証明書要求を送信する方法は 異なるため、推奨される方法について認証局にお問い合わせください。要求への応答で、認証 局バンドルと署名済み証明書を別々のファイルで受け取ることになります。

- 6. 認証局バンドル、認証局から受け取る Capsule Server の証明書ファイル、Capsule Server の秘密鍵を、Satellite Server にコピーします。
- 7. Satellite Server で、Capsule Server 証明書入力ファイルを検証します。

1

認証局により提供された Capsule Server 証明書ファイル

2

証明書の署名に使用した Capsule Server の秘密鍵

3 認証局により提供された認証局バンドル

**commonName=** をワイルドカードの値 \* に設定する場合には、-**t capsule** オプションを **katello-certs-check** コマンドに追加する必要があります。

**katello-certs-check** コマンドの出力である **capsule-certs-generate** コマンドの例をメモして、この Capsule Server の認証アーカイブファイルを作成します。

**4.3.2.** カスタム SSL 証明書を使用する Capsule Server のロードバランシング用の設定 (Puppet を使用しない)

次のセクションでは、Puppetを使用せず、カスタム SSL 証明書を使用する Capsule Server をロードバ ランシング用に設定する方法を説明します。この手順は、ロードバランシング用に設定する Capsule Server ごとに実行します。

#### 手順

1. **katello-certs-check** コマンドの出力から取得する **capsule-certs-generate** コマンドに次のオ プションを追加します。

--foreman-proxy-cname loadbalancer.example.com

2. Satellite Server で、**capsule-certs-generate** コマンドを入力して Capsule 証明書を生成しま す。

# capsule-certs-generate \

- --certs-tar /root/capsule\_cert/capsule.tar \
- --foreman-proxy-cname loadbalancer.example.com \

--foreman-proxy-fqdn capsule.example.com \

--server-ca-cert /root/capsule\_cert/ca\_cert\_bundle.pem \

--server-cert /root/capsule\_cert/capsule.pem \

--server-key /root/capsule\_cert/capsule.pem

出力からの **satellite-installer** コマンド例のコピーを保持し、Capsule Server 証明書をインストールします。

3. 証明書アーカイブファイルを Satellite Server から Capsule Server にコピーします。

# scp /root/capsule.example.com-certs.tar root@capsule.example.com:capsule.example.com-certs.tar

4. **capsule-certs-generate** コマンドの出力から取得する **satellite-installer** コマンドに次のオプ ションを追加します。

--certs-cname "**loadbalancer.example.com**" \ --enable-foreman-proxy-plugin-remote-execution-script

5. Capsule Server で、**satellite-installer** コマンドを入力します。

# satellite-installer --scenario capsule \

- --certs-cname "loadbalancer.example.com" \
- --certs-tar-file "capsule.example.com-certs.tar" \
- --enable-foreman-proxy-plugin-remote-execution-script \
- --foreman-proxy-foreman-base-url "https://satellite.example.com" \
- --foreman-proxy-oauth-consumer-key "oauth key" \
- --foreman-proxy-oauth-consumer-secret "oauth secret" \
- --foreman-proxy-register-in-foreman "true" \
- --foreman-proxy-trusted-hosts "satellite.example.com"  $\$
- --foreman-proxy-trusted-hosts "capsule.example.com"

## **4.4.** カスタム SSL 証明書を使用する CAPSULE SERVER のロードバランシング用の設定 (PUPPET を使用する)

Satellite 設定で Puppet を使用する場合は、次の手順を実行する必要があります。

- 1. 「Puppet 証明書を生成および署名するためのカスタム SSL 証明書を使用した Capsule Server の設定」
- 2. 「ロードバランシング向けにカスタム SSL 証明書を使用した残りの Capsule Server の設定」

#### 4.4.1. Capsule Server のカスタム SSL 証明書の作成

以下の手順では、Certificate Signing Request (CSR: 証明書署名要求)の設定ファイルを作成して、 Subject Alternative Names (SAN: サブジェクトの別名) としてロードバランサーと Capsule Server を追 加する方法を説明します。この手順は、ロードバランシング用に設定する Capsule Server ごとに実行し ます。

#### 手順

1. Capsule Server で、すべてのソース証明書ファイルを含むディレクトリーを作成し、**root** ユー ザーのみがアクセスできるようにします。

# mkdir /root/capsule\_cert
# cd /root/capsule\_cert

2. Certificate Signing Request (CSR) を署名する秘密鍵を作成します。

秘密鍵は暗号化する必要がないことに注意してください。パスワードで保護された秘密鍵を使 用する場合は、秘密鍵のパスワードを削除します。

この Capsule Server の秘密鍵がすでにある場合は、この手順を省略します。

# openssl genrsa -out /root/capsule\_cert/capsule\_cert\_key.pem 4096

3. 証明書要求設定ファイルを作成して、次の内容を追加します。

[req]

default\_bits = 4096
distinguished\_name = req\_distinguished\_name
req\_extensions = req\_ext
prompt = no

[ req\_distinguished\_name ] countryName=2 Letter Country Code stateOrProvinceName=State or Province Full Name localityName=Locality Name 0.organizationName=Organization Name organizationalUnitName=Capsule Organization Unit Name commonName=capsule.example.com 1 emailAddress=Email Address

[ req\_ext ] #authorityKeyIdentifier=keyid,issuer #basicConstraints=CA:FALSE keyUsage = digitalSignature, nonRepudiation, keyEncipherment, dataEncipherment subjectAltName = @alt\_names

[alt\_names] 2 DNS.1 = loadbalancer.example.com DNS.2 = capsule.example.com

1

証明書の共通名は、Capsule Server の FQDN と一致する必要があります。ロードバラン シング用に設定する各 Capsule Server でコマンドを実行するたびに、必ず変更します。ワ イルドカードの値\*を設定することもできます。ワイルドカードの値を設定してお り、katello-certs-check コマンドを使用する場合には、-t capsule オプションを追加する 必要があります。

[alt\_names] で、ロードバランサーの FQDN は DNS.1、Capsule Server の FQDN は DNS.2 として追加します。

4. SAN 証明書の Certificate Signing Request (CSR) を作成します。

# openssl req -new \
-key /root/capsule\_cert/capsule\_cert\_key.pem \
-config SAN\_config.cfg \
-out /root/capsule\_cert/capsule\_cert\_csr.pem 3

1

証明書を署名するために使用される Capsule Server の秘密鍵

証明書要求の設定ファイル

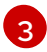

Certificate Signing Request ファイル

5. 証明書要求を認証局に送信します。 要求を送信する場合は、証明書の有効期限を指定してください。証明書要求を送信する方法は 異なるため、推奨される方法について認証局にお問い合わせください。要求への応答で、認証 局バンドルと署名済み証明書を別々のファイルで受け取ることになります。

- 6. 認証局バンドル、認証局から受け取る Capsule Server の証明書ファイル、Capsule Server の秘密鍵を、Satellite Server にコピーします。
- 7. Satellite Server で、Capsule Server 証明書入力ファイルを検証します。

# katello-certs-check \
-c /root/capsule\_cert/capsule\_cert.pem \
1
-k /root/capsule\_cert/capsule\_cert\_key.pem \
2
-b /root/capsule\_cert/ca\_cert\_bundle.pem 3

1

認証局により提供された Capsule Server 証明書ファイル

2

証明書の署名に使用した Capsule Server の秘密鍵

3 認証局により提供された認証局バンドル

commonName= をワイルドカードの値 \* に設定する場合には、-t capsule オプションを katello-certs-check コマンドに追加する必要があります。

**katello-certs-check** コマンドの出力である **capsule-certs-generate** コマンドの例をメモして、この Capsule Server の認証アーカイブファイルを作成します。

**4.4.2. Puppet** 証明書を生成および署名するためのカスタム SSL 証明書を使用した Capsule Server の設定

この手順は、ロードバランシング用に設定した他の Capsule Server すべてに、Puppet 証明書を生成す るように Capsule Server を設定するシステムにのみ、実行してください。

#### 手順

 katello-certs-check コマンドの出力から取得する capsule-certs-generate コマンドに次のオ プションを追加します。

--foreman-proxy-cname loadbalancer.example.com

2. Satellite Server で、**capsule-certs-generate** コマンドを入力して Capsule 証明書を生成しま す。

# capsule-certs-generate \

--certs-tar /root/capsule\_cert/capsule-ca.tar \

--foreman-proxy-cname loadbalancer.example.com \

--foreman-proxy-fqdn capsule-ca.example.com \

--server-ca-cert /root/capsule\_cert/ca\_cert\_bundle.pem \

--server-cert /root/capsule cert/capsule-ca.pem \

--server-key /root/capsule\_cert/capsule-ca.pem

出力からの **satellite-installer** コマンド例のコピーを保持し、Capsule Server 証明書をインストールします。

- 3. 証明書アーカイブファイルを Satellite Server から Capsule Server にコピーします。
- 4. **capsule-certs-generate** コマンドの出力から取得する **satellite-installer** コマンドに次のオプ ションを追加します。

--enable-foreman-proxy-plugin-remote-execution-script \
 -foreman-proxy-puppetca "true" \
 -puppet-ca-server "capsule-ca.example.com" \
 -puppet-dns-alt-names "loadbalancer.example.com" \
 -puppet-server-ca "true"

5. Capsule Server で、**satellite-installer** コマンドを入力します。

# satellite-installer --scenario capsule \

- --certs-cname "loadbalancer.example.com" \
- --certs-tar-file "certs.tgz"  $\$
- --enable-foreman-proxy-plugin-remote-execution-script \
- --enable-puppet  $\$
- --foreman-proxy-foreman-base-url "https://satellite.example.com" \
- --foreman-proxy-oauth-consumer-key "oauth key" \
- --foreman-proxy-oauth-consumer-secret "oauth secret" \
- --foreman-proxy-puppetca "true" \
- --foreman-proxy-register-in-foreman "true" \
- --foreman-proxy-trusted-hosts "satellite.example.com" \
- --foreman-proxy-trusted-hosts "capsule-ca.example.com" \
- --puppet-ca-server "capsule-ca.example.com" \
- --puppet-dns-alt-names "loadbalancer.example.com" \
- --puppet-server true \
- --puppet-server-ca "true" \
- --puppet-server-foreman-url "https://satellite.example.com"
- 6. Capsule Server で、ロードバランシングを設定する他のすべての Capsule に対して Puppet 証明書を生成します。ただし、Puppet 証明書署名を設定する最初のシステムを除きます。

# puppet cert generate capsule.example.com \
--dns\_alt\_names=loadbalancer.example.com

このコマンドは、Puppet 証明書署名を行う Capsule Server インスタンスに次のファイルを作成します。

- /etc/puppetlabs/puppet/ssl/certs/ca.pem
- /etc/puppetlabs/puppet/ssl/certs/capsule.example.com.pem
- /etc/puppetlabs/puppet/ssl/private\_keys/capsule.example.com.pem
- /etc/puppetlabs/puppet/ssl/public\_keys/capsule.example.com.pem

**4.4.3.** ロードバランシング向けにカスタム SSL 証明書を使用した残りの Capsule Server の設定

-

この手順は、Puppet 証明書に署名するために Capsule Server を設定するシステムを除き、各 Capsule Server で実行します。

#### 手順

1. katello-certs-check コマンドの出力から取得する capsule-certs-generate コマンドに次のオ プションを追加します。

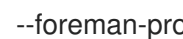

- --foreman-proxy-cname loadbalancer.example.com
- 2. Satellite Server で、capsule-certs-generate コマンドを入力して Capsule 証明書を生成しま す。
  - # capsule-certs-generate \
  - --certs-tar /root/capsule\_cert/capsule.tar \
  - --foreman-proxy-cname loadbalancer.example.com \
  - --foreman-proxy-fqdn capsule.example.com \
  - --server-ca-cert /root/capsule cert/ca cert bundle.pem \
  - --server-cert /root/capsule\_cert/capsule.pem \
  - --server-key /root/capsule\_cert/capsule.pem

出力からの satellite-installer コマンド例のコピーを保持し、Capsule Server 証明書をインス トールします。

3. 証明書アーカイブファイルを Satellite Server から Capsule Server にコピーします。

# scp /root/capsule.example.com-certs.tar root@capsule.example.com:capsule.example.com-certs.tar

4. Capsule Server で、puppetserver パッケージをインストールします。

# satellite-maintain packages install puppetserver

5. Capsule Server で、Puppet 証明書用のディレクトリーを作成します。

# mkdir -p /etc/puppetlabs/puppet/ssl/certs/ \ /etc/puppetlabs/puppet/ssl/private keys/ \ /etc/puppetlabs/puppet/ssl/public keys/

6. Capsule Server で、Capsule Server を設定するシステムから、対象の Capsule Server の Puppet 証明書をコピーして、Puppet 証明書を署名します。

#### # scp root@capsule-

ca.example.com:/etc/puppetlabs/puppet/ssl/certs/capsule.example.com.pem /etc/puppetlabs/puppet/ssl/certs/capsule.example.com.pem # scp root@capsule-ca.example.com:/etc/puppetlabs/puppet/ssl/certs/ca.pem /etc/puppetlabs/puppet/ssl/certs/ca.pem # scp root@capsuleca.example.com:/etc/puppetlabs/puppet/ssl/private keys/capsule.example.com.pem

/etc/puppetlabs/puppet/ssl/private\_keys/capsule.example.com.pem # scp root@capsule-

ca.example.com:/etc/puppet/abs/puppet/ssl/public keys/capsule.example.com.pem /etc/puppetlabs/puppet/ssl/public\_keys/capsule.example.com.pem

7. Capsule Server で、/etc/puppetlabs/puppet/ssl/ ディレクトリーの所有権をユーザー puppet およびグループ puppet に変更します。

# chown -R puppet:puppet /etc/puppetlabs/puppet/ssl/

8. Capsule Server で、/**etc/puppetlabs/puppet/ssl**/ ディレクトリーの SELinux コンテキストを設 定します。

# restorecon -Rv /etc/puppetlabs/puppet/ssl/

- 9. **capsule-certs-generate** コマンドの出力から取得する **satellite-installer** コマンドに次のオプ ションを追加します。
  - --certs-cname "loadbalancer.example.com" \
  - --enable-foreman-proxy-plugin-remote-execution-script \
  - --foreman-proxy-puppetca "false" \
  - --puppet-ca-server "capsule-ca.example.com" \
  - --puppet-dns-alt-names "loadbalancer.example.com" \

--puppet-server-ca "false"

10. Capsule Server で、**satellite-installer** コマンドを入力します。

# satellite-installer --scenario capsule \

- --certs-cname "loadbalancer.example.com" \
- --certs-tar-file "capsule.example.com-certs.tar" \
- --enable-foreman-proxy-plugin-remote-execution-script \
- --foreman-proxy-foreman-base-url "https://satellite.example.com" \
- --foreman-proxy-oauth-consumer-key "oauth key" \
- --foreman-proxy-oauth-consumer-secret "oauth secret" \
- --foreman-proxy-puppetca "false" \
- --foreman-proxy-register-in-foreman "true" \
- --foreman-proxy-trusted-hosts "satellite.example.com" \
- --foreman-proxy-trusted-hosts "capsule.example.com" \
- --puppet-ca-server "capsule-ca.example.com" \
- --puppet-dns-alt-names "loadbalancer.example.com" \
- --puppet-server-ca "false"  $\$
- --puppet-server-foreman-url "https://satellite.example.com"

## 第5章 ホスト登録用ロードバランサーの設定

ホスト登録機能を使用する場合、ロードバランサーを介してクライアントを登録するように Satellite を 設定できます。

Capsule の代わりにロードバランサーにホストを登録できるようになります。ロードバランサーは、リ クエスト時にホストを登録する Capsule を決定します。登録時に、ホスト上のサブスクリプションマ ネージャーがロードバランサーを介してコンテンツを管理するように設定されます。

#### 前提条件

- すべての Capsule Server で SSL 証明書を設定している。詳細は、4章Capsule Server のロード バランシング用の設定を参照してください。
- すべての Capsule Server で登録プラグインおよびテンプレートプラグインを有効にしている。

# satellite-installer --scenario capsule \
--foreman-proxy-registration true \
--foreman-proxy-templates true

#### 手順

1. すべての Capsule Server で、**satellite-installer** を使用して登録 URL とテンプレート URL を設 定します。

# satellite-installer --scenario capsule \
--foreman-proxy-registration-url "https://loadbalancer.example.com:9090" \
--foreman-proxy-template-url "https://loadbalancer.example.com:8000"

- 2. Satellite Web UI で、Infrastructure > Capsules に移動します。
- 3. 各 Capsule について、Actions 列のドロップダウンメニューをクリックし、Refresh を選択し ます。

## 第6章 ロードバランサーのインストール

以下の例は、Red Hat Enterprise Linux 8 サーバーを使用して HAProxy ロードバランサーを設定するための一般的なガイダンスを提供します。ただし、適切なロードバランシングソフトウェアソリューションをインストールして、TCP 転送をサポートすることができます。

#### 手順

1. HAProxy をインストールします。

# dnf install haproxy

2. semanage ツールが含まれる、次のパッケージをインストールします。

# dnf install policycoreutils-python-utils

3. SELinux で HAProxy がどのポートでもバインドできるように設定します。

# semanage boolean --modify --on haproxy\_connect\_any

 4. 表6.1「ロードバランサー用のポート設定」の説明に従って、ポートのネットワーク負荷を分散 するようにロードバランサーを設定します。たとえば、HAProxyのポートを設定するに は、/etc/haproxy/haproxy.cfg ファイルを表に合わせて編集します。詳細は、Red Hat ナレッ ジベース の Configuration example for haproxy.cfg for HAProxy load balancer with Satellite 6 を参照してください。

#### 表6.1ロードバランサー用のポート設定

| サービス                      | ポート  | モード | バランスモード    | 宛先                                                                 |
|---------------------------|------|-----|------------|--------------------------------------------------------------------|
| HTTP                      | 80   | ТСР | roundrobin | すべての Capsule Server の<br>ポート 80                                    |
| HTTPS および RHSM            | 443  | ТСР | source     | すべての Capsule Server の<br>ポート 443                                   |
| AMQP                      | 5647 | ТСР | roundrobin | すべての Capsule Server の<br>ポート 5647                                  |
| テンプレート取得用の<br>Anaconda    | 8000 | ТСР | roundrobin | すべての Capsule Server の<br>ポート 8000                                  |
| Puppet ( <b>オプション</b> )   | 8140 | ТСР | roundrobin | すべての Capsule Server の<br>ポート 8140                                  |
| PuppetCA ( <b>オプション</b> ) | 8141 | ТСР | roundrobin | Puppet 証明書に署名する<br>ように Capsule Server を設<br>定するシステムだけのポー<br>ト 8140 |

| サービス                                               | ポート  | モード | バランスモード    | 宛先                                |
|----------------------------------------------------|------|-----|------------|-----------------------------------|
| ホスト登録用および<br>OpenSCAP (オプション) 用<br>の Capsule HTTPS | 9090 | ТСР | roundrobin | すべての Capsule Server の<br>ポート 9090 |

- 5. SSL オフロードを無効にして、クライアント側の SSL 証明書がバックエンドサーバーにパスス ルーできるようにロードバランサーを設定します。クライアントから Capsule Server への通信 はクライアント側の SSL 証明書に依存するので、この設定が必要です。
- 6. HAProxy サービスを起動し、有効にします。

# systemctl enable --now haproxy

## 第7章 ロードバランシング設定の確認

この手順を使用して、各 Capsule Server のロードバランシング設定を確認します。

#### 手順

- 1. Capsule Server のベースオペレーティングシステムをシャットダウンします。
- 2. この Capsule に登録されているクライアントでコンテンツまたは Subscription Management 機 能が利用できることを確認します。たとえば、クライアントで **subscription-manager refresh** コマンドを入力します。
- 3. Capsule Server のベースオペレーティングシステムを再起動します。

### 第8章 ロードバランサーへのクライアントの登録

クライアントからのネットワークトラフィックの負荷を分散するには、クライアントをロードバラン サーに登録する必要があります。

クライアントを登録するには、次のいずれかの手順を実行します。

- 「ホスト登録機能を使用したクライアントの登録」
- 「(非推奨) ブートストラップスクリプトを使用したクライアントの登録」
- 「(非推奨) katello-ca-consumer RPM を使用したクライアントの手動登録」

#### 8.1. ホスト登録機能を使用したクライアントの登録

Satellite Web UI、Hammer CLI、または Satellite API のホスト登録機能を使用して、Satellite にホスト を登録できます。詳細は、ホストの管理 の ホストの登録 を参照してください。

#### 前提条件

ホスト登録用のロードバランサーを設定している。詳細は、5章ホスト登録用ロードバランサーの設定を参照してください。

#### 手順

- 1. Satellite Web UI で、Hosts > Register Host に移動します。
- 2. Capsule ドロップダウンリストから、ロードバランサーを選択します。
- 3. 以前に Capsule Server に登録されていたホストを登録するには、Force を選択します。
- 4. Activation Keys リストから、ホストに割り当てるアクティベーションキーを選択します。
- 5. Generate をクリックして登録コマンドを作成します。
- 6. **ファイル** アイコンをクリックして、コマンドをクリップボードにコピーします。
- 7. SSHを使用してホストに接続し、登録コマンドを実行します。
- 8. /etc/yum.repos.d/redhat.repo ファイルをチェックして、適切なリポジトリーが有効であることを確認します。

#### CLI手順

1. Hammer CLI を使用してホスト登録コマンドを生成します。

# hammer host-registration generate-command \
--activation-keys "My\_Activation\_Key"

ホストが Satellite Server の SSL 証明書を信頼しない場合は、登録コマンドに --insecure フラ グを追加して SSL 検証を無効にすることができます。

# hammer host-registration generate-command \
--activation-keys "My\_Activation\_Key" \
--insecure true

--smart-proxy-id My\_Capsule\_ID オプションを含めます。ホスト登録のロードバランシング 用に設定した任意の Capsule Server の ID を使用できます。Satellite はロードバランサーを登 録コマンドに自動的に適用します。

以前に Capsule Server に登録されていたホストを登録するには、--force オプションを追加します。

- 2. SSHを使用してホストに接続し、登録コマンドを実行します。
- 3. /etc/yum.repos.d/redhat.repo ファイルをチェックして、適切なリポジトリーが有効であることを確認します。

#### API の手順

1. Satellite API を使用してホスト登録コマンドを生成します。

# curl -X POST https://satellite.example.com/api/registration\_commands \
--user "My\_User\_Name" \
-H 'Content-Type: application/json' \
-d '{ "registration\_command": { "activation\_keys": ["My\_Activation\_Key\_1,
My\_Activation\_Key\_2"] }}'

ホストが Satellite Server の SSL 証明書を信頼しない場合は、登録コマンドに --insecure フラ グを追加して SSL 検証を無効にすることができます。

# curl -X POST https://satellite.example.com/api/registration\_commands \
--user "My\_User\_Name" \
-H 'Content-Type: application/json' \
-d '{ "registration\_command": { "activation\_keys": ["My\_Activation\_Key\_1,
My\_Activation\_Key\_2"], "insecure": true }}'

アクティベーションキーを使用すると、その環境を簡単に指定できます。詳細は、コンテンツの管理のアクティベーションキーの管理を参照してください。

**{ "smart\_proxy\_id": My\_Capsule\_ID }** を含めます。ホスト登録のロードバランシング用に設 定した任意の Capsule Server の ID を使用できます。Satellite はロードバランサーを登録コマ ンドに自動的に適用します。

以前に Capsule Server に登録されていたホストを登録するには、**{ "force": true }** を追加しま す。

コマンドライン引数としてパスワードを入力するには、**username:password**構文を使用しま す。これにより、パスワードがシェル履歴に保存される可能性があることに注意してくださ い。または、パスワードの代わりに一時的なパーソナルアクセストークンを使用することもで きます。Satellite Web UI でトークンを生成するには、**My Account > Personal Access Tokens** に移動します。

- 2. SSH を使用してホストに接続し、登録コマンドを実行します。
- 3. /etc/yum.repos.d/redhat.repo ファイルをチェックして、適切なリポジトリーが有効であることを確認します。

8.2. (非推奨) ブートストラップスクリプトを使用したクライアントの登録

クライアントを登録するには、クライアント上で次のコマンドを入力します。クライアントごとに登録 の手順を実行する必要があります。

#### 前提条件

 クライアントにブートストラップスクリプトをインストールし、スクリプトのファイル権限を 実行可能に変更していることを確認している。詳細は、ホストの管理 ガイドの ブートストラッ プスクリプトを使用した Red Hat Satellite へのホストの登録 を参照してください。

#### 手順

2

• Red Hat Enterprise Linux 8 の場合は、以下のコマンドを入力します。

| <pre># /usr/libexec/platform-python bootstrap.py \activationkey="My_Activation_Key" \enablerepos=satellite-client-6-for-rhel-8-<arch>-rpms \force \ 2hostgroup="My_Host_Group" \location="My_Location" \login=admin \organization="My_Organization" \puppet-ca-port 8141 \ 3server loadbalancer.example.com</arch></pre> |  |
|----------------------------------------------------------------------------------------------------|--|
| (1) <arch> をクライアントアーキテクチャー (x86 など) に置き換えます。</arch>                                                                                                    |  |
| 2 スタンドアロンの Capsule に以前に登録されていたクライアントを登録するには、force<br>オプションを追加します。                                                                                                    |  |
| 3 Puppet を使用している場合は、puppet-ca-port 8141 オプションを含めます。                                                                                                    |  |
| ● Red Hat Enterprise Linux 7 または 6 の場合は、以下のコマンドを入力します。                                                                                                    |  |
| <pre># python bootstrap.pylogin=admin \activationkey="My_Activation_Key" \enablerepos=rhel-7-server-satellite-client-6-rpms \force \force \hostgroup="My_Host_Group" \location="My_Location" \organization="My_Organization" \puppet-ca-port 8141 \ 2server loadbalancer.example.com</pre>                               |  |
| <ol> <li>スタンドアロンの Capsule に以前に登録されていたクライアントを登録するには、force<br/>オプションを追加します。</li> </ol>                                                                                                    |  |

Puppet を使用している場合は、--puppet-ca-port 8141 オプションを含めます。

このスクリプトでは、--login オプションで入力した Satellite ユーザー名に対応するパスワードの入力 が求められます。

## 8.3. (非推奨) KATELLO-CA-CONSUMER RPM を使用したクライアントの 手動登録

クライアントを手動で登録するには、登録する各クライアントで次の手順を実行します。

#### 手順

1. katello-ca-consumer パッケージがインストールされている場合は削除します。

# dnf remove 'katello-ca-consumer\*'

2. ロードバランサーから katello-ca-consumer パッケージをインストールします。

# dnf install http://loadbalancer.example.com/pub/katello-ca-consumer-latest.noarch.rpm

3. クライアントを登録し、--serverurlと --baseurlのオプションを追加します。

# subscription-manager register \
--activationkey="My\_Activation\_Key" \
--baseurl=https://loadbalancer.example.com/pulp/content/ \
--org="My\_Organization" \
--serverurl=https://loadbalancer.example.com/rhsm

## 第9章 ロードバランサーを介した SCAP コンテンツの伝播

OpenSCAP を使用してクライアントのセキュリティーコンプライアンスを管理する場合は、ARF レ ポートを Capsule ではなくロードバランサーに送信するように SCAP クライアントを設定する必要があ ります。設定手順は、コンプライアンスポリシーをデプロイするために選択した方法によって異なりま す。

#### 9.1. ANSIBLE デプロイメントを使用した SCAP コンテンツの伝播

この手順を使用すると、Ansible デプロイメント方法の範囲内で、ロードバランサーを介して Security Content Automation Protocol (SCAP) コンテンツをプロモートできます。

#### 前提条件

 コンプライアンスポリシーの Ansible デプロイメント向けに Satellite を設定している。詳細 \は、セキュリティーコンプライアンスの管理のコンプライアンスポリシーのデプロイメント メソッドの設定を参照してください。

#### 手順

- 1. Satellite Web UI で、Configure > Variables に移動します。
- 2. foreman\_scap\_client\_port 変数を検索し、その名前をクリックします。
- 3. Default Behavior エリアで、Override チェックボックスを選択します。
- 4. Parameter Type リストで、integer を選択します。
- 5. Default Value フィールドに、9090 と入力します。
- Specify Matchers エリアで、デフォルト値をオーバーライドするすべてのマッチャーを削除し ます。
- 7. Submit をクリックします。
- 8. foreman\_scap\_client\_server 変数を検索し、その名前をクリックします。
- 9. Default Behavior エリアで、Override チェックボックスを選択します。
- 10. Parameter Type リストで、string を選択します。
- 11. Default Value フィールドに、ロードバランサーの FQDN (loadbalancer.example.com など) を入力します。
- Specify Matchers エリアで、デフォルト値をオーバーライドするすべてのマッチャーを削除します。
- 13. **Submit** をクリックします。
- 14. Ansible を使用したコンプライアンスポリシーのデプロイに進みます。詳細は以下を参照してく ださい。
  - セキュリティーコンプライアンスの管理の Ansible を使用してホストグループにポリシー をデプロイする

29

 セキュリティーコンプライアンスの管理の Ansible を使用してホストにポリシーをデプロ イする

#### 検証

 クライアント上で、/etc/foreman\_scap\_client/config.yaml ファイルに次の行が含まれている ことを確認します。

# Foreman proxy to which reports should be uploaded :server: '**loadbalancer.example.com**' :port: 9090

### 9.2. PUPPET デプロイメントを使用した SCAP コンテンツの伝播

この手順を使用すると、Puppet デプロイメント方法の範囲内で、ロードバランサーを介して Security Content Automation Protocol (SCAP) コンテンツをプロモートできます。

#### 前提条件

 コンプライアンスポリシーの Puppet デプロイメント向けに Satellite を設定している。詳細 \は、セキュリティーコンプライアンスの管理のコンプライアンスポリシーのデプロイメント メソッドの設定を参照してください。

#### 手順

- 1. Satellite Web UI で Configure > Classes に移動して、foreman\_scap\_client をクリックしま す。
- 2. Smart Class Parameter タブをクリックします。
- 3. Smart Class Parameter ウィンドウの左側のペインで、port をクリックします。
- 4. Default Behavior エリアで、Override チェックボックスを選択します。
- 5. Key Type の一覧から integer を選択します。
- 6. Default Value フィールドに、9090 と入力します。
- 7. Smart Class Parameter ウィンドウの左側のペインで、server をクリックします。
- 8. Default Behavior エリアで、Override チェックボックスを選択します。
- 9. Key Type の一覧から string を選択します。
- 10. **Default Value** フィールドに、ロードバランサーの FQDN (**loadbalancer.example.com** など) を入力します。
- 11. Smart Class Parameter ウィンドウの左下のペインで、Submit をクリックします。
- 12. Puppet を使用したコンプライアンスポリシーのデプロイに進みます。詳細は以下を参照してく ださい。
  - セキュリティーコンプライアンスの管理の Puppet を使用してホストグループにポリシー をデプロイする

 セキュリティーコンプライアンスの管理の Puppet を使用してホストにポリシーをデプロ イする

検証

 クライアント上で、/etc/foreman\_scap\_client/config.yaml ファイルに次の行が含まれている ことを確認します。

# Foreman proxy to which reports should be uploaded :server: 'loadbalancer.example.com' :port: 9090